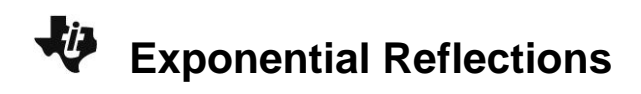

## About the Lesson

In this activity, students will determine that the inverse of the exponential function is the natural log function by plotting the inverse of exponential solution points. As a result, students will:

- Analyze the function  $y = e^x$ , its corresponding inverse function  $y = \ln x$ , and their reflection about the line y = x.
- Analyze the function  $y = 10^x$ , its corresponding inverse function  $y = \log(x)$ , and their reflection about the line y = x.

# Vocabulary

- line reflections
- natural logarithmic function
- exponential function
- inverse functions

# **Teacher Preparation and Notes**

- Students should be somewhat familiar with the concept of basic logarithms in order to complete this activity.
- This activity is suitable for an Algebra 2 class or as a refresher activity for a Precalculus class.

# **Activity Materials**

• Compatible TI Technologies:

TI-84 Plus\*

TI-84 Plus Silver Edition\*

- TI-64 Flus C Silver Eur
- ●TI-84 Plus CE

\* with the latest operating system (2.55MP) featuring MathPrint <sup>™</sup> functionality.

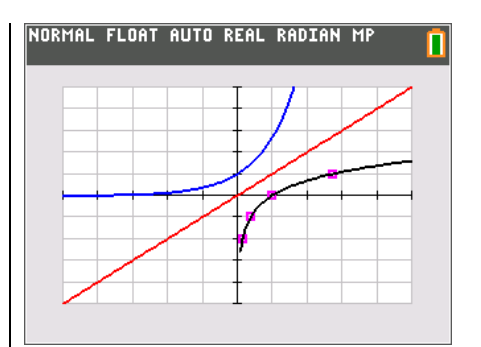

## Tech Tips:

- This activity includes screen captures taken from the TI-84
   Plus CE. It is also appropriate for use with the rest of the TI-84
   Plus family. Slight variations to these directions may be required if using other calculator models.
- Watch for additional Tech Tips throughout the activity for the specific technology you are using.
- Access free tutorials at <u>http://education.ti.com/calculato</u> <u>rs/pd/US/Online-</u> <u>Learning/Tutorials</u>
- Any required calculator files can be distributed to students via handheld-to-handheld transfer.

#### Lesson Files:

- Exponential\_Reflections\_Student
   .pdf
- Exponential\_Reflections\_Student .doc

TEACHER NOTES

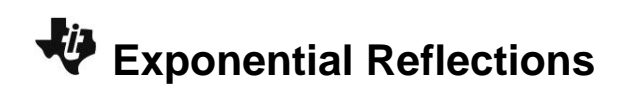

# Problem 1 – Reflecting the Exponential Function

Students begin by graphing the function,  $y = e^x$  and recording the *y*-values for certain *x*-values by using the **Table**.

The students then find the inverse of these collected points by switching the *x*- and *y*-values and plotting them.

1. What would the inverse of this graph look like?

<u>Answer</u>: The inverse graph would be increasing, concave down, passing through (1, 0), having a domain of  $(0,\infty)$  and a range of  $(-\infty\infty)$ .

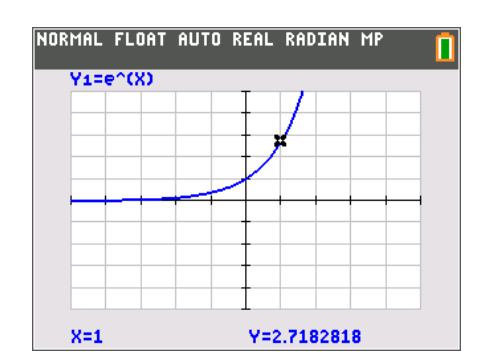

**Tech Tip:** If your students are using the TI-84 Plus CE have them turn on the GridLine by pressing[2nd] [zoom][format] to change the graph settings. If your students are using TI-84 Plus, they could use GridDot.

2. Record the *y*-values under the original *y*-value column in the table below.

Next record the inverses of each point by switching the *x*- and *y*-values and recording the results in the inverse columns in the table below.

| Original <i>x</i> -value | Original y-value | Inverse x-value | Inverse y-value |
|--------------------------|------------------|-----------------|-----------------|
| -2                       | 0.135            | 0.135           | -2              |
| -1                       | 0.368            | 0.368           | -1              |
| 0                        | 1                | 1               | 0               |
| 1                        | 2.718            | 2.718           | 1               |
| 2                        | 7.389            | 7.389           | 2               |
| 3                        | 20.086           | 20.086          | 3               |

#### Answers:

The students then find the inverse of these collected points by switching the *x*- and *y*-values and plotting their scatter plot.

3. What do you notice about the plotted values?

**<u>Answer</u>**: They appear to reflections of the points on the graph of  $y = e^x$  about the line y = x.

|        | 1.0 | 1.0 | l  | 1  |   |
|--------|-----|-----|----|----|---|
| L1     | L2  | L3  | 64 | LS | - |
| .135   | -2  |     |    |    |   |
| .368   | -1  |     |    |    |   |
| 1      | 0   |     |    |    |   |
| 2.718  | 1   |     |    |    |   |
| 7.389  | 2   |     |    |    |   |
| 20.086 | 3   |     |    |    |   |
|        |     |     |    |    |   |
|        |     |     |    |    |   |
|        |     |     |    |    |   |
|        |     |     |    |    |   |
|        |     |     |    |    |   |
|        |     |     |    |    | _ |

# Exponential Reflections

As the students look at the graph and look for a pattern, it may be helpful for them to plot the function y = x (in Y2) to help them see the reflection.

After noticing the reflection of the original function, the students are asked to solve the inverse function by hand.

**4.** Find the inverse of  $y = e^x$ . This is done by switching x and y (exchanging the input with the output) in the equation and solving for y.

$$y = e^{x}$$

$$x = e^{y}$$
**Answer:**

$$\ln(x) = \ln(e^{y})$$

$$\ln(x) = y \ln e$$

$$\ln(x) = y$$

Have students graph their resulting function to show that it matches the scatter plot.

# Extension – Reflecting $y = 10^x$

In this part of the activity, students repeat the process from Problem 1 using  $y = 10^x$ . Students may need to "zoom in" to see portion of the graph of  $y = \log(x)$  that exists close to the *y*-axis. Pressing zoom, selecting **2:Zoom In** and pressing enter will zoom in at the origin and allow the graph to be viewed a little more appropriately.

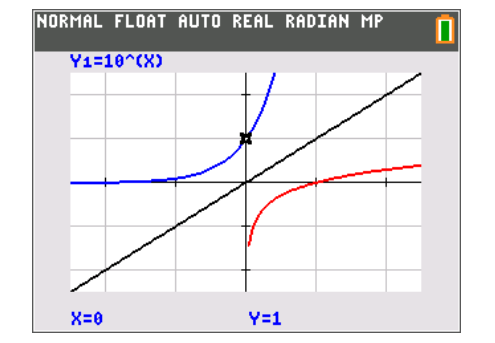

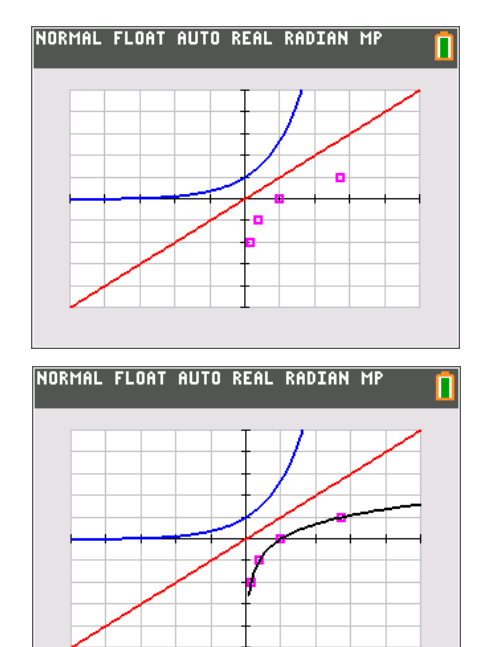

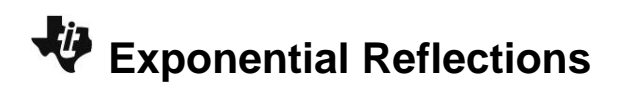

**5.** Find the inverse of  $y = 10^{x}$ .

 $y = 10^{x}$   $x = 10^{y}$ Answer:  $\log(x) = \log(10^{y})$   $\log(x) = y \log 10$  $\log(x) = y$ 

The students will determine that the inverse of  $y = 10^x$  is y = log(x).